# **Deactivate or Delete a Person**

12 Steps <u>View most recent version</u>

Created by Engagifii Inc. Creation Date October 9, 2023 Last Updated October 9, 2023

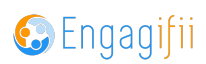

# **Click on Relationships**

| ······································ | _ | ы <b>С</b> | The files will be automatically deleted in 7 days |  |
|----------------------------------------|---|------------|---------------------------------------------------|--|
| 📥 My Downloads                         | 1 |            | Search Downloads                                  |  |
| 🖄 Requests                             | > | $\frown$   | Perset 0:406 02(4+ 06 0:+ 06 0:0023)              |  |
| Registrations                          | > |            | Report_Octuo-23(AS OF Oct 06, 2023)               |  |
| My Message Center                      | > |            |                                                   |  |
| My Transactions                        |   |            |                                                   |  |
| Relationships                          | > | ]          |                                                   |  |
| 🖧 Communication                        | > |            |                                                   |  |
| 🗐 Library                              | > |            |                                                   |  |
| \$ Revenue                             | > |            |                                                   |  |
| A Legislation                          | > |            |                                                   |  |
| 🚔 Events                               | > |            |                                                   |  |
|                                        |   |            |                                                   |  |

#### STEP 2

# **Click on People**

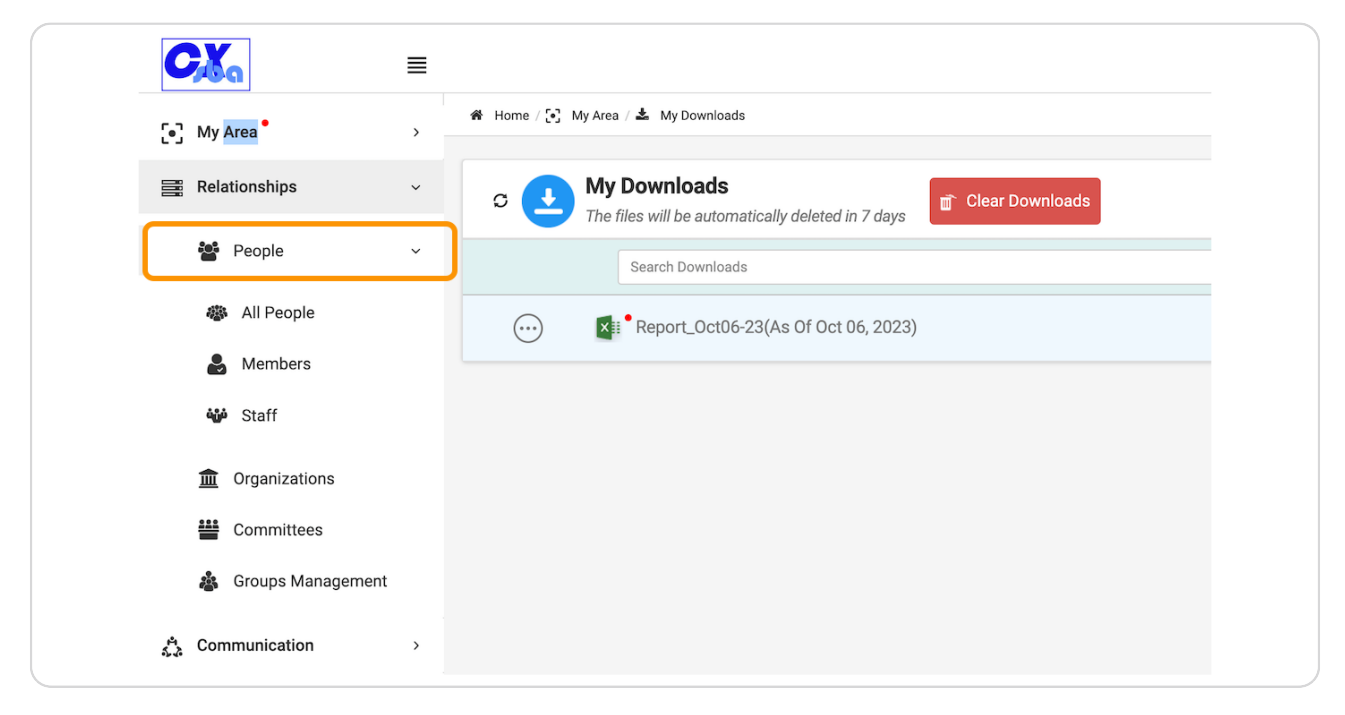

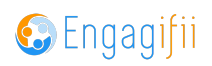

# **Click on All People**

| CXa                    | ■ |                                                                     |
|------------------------|---|---------------------------------------------------------------------|
| [•] My Area            | > | 🏶 Home / 💽 My Area / 📥 My Downloads                                 |
| Relationships          | ~ | C My Downloads<br>The files will be automatically deleted in 7 days |
| People People          | ~ | Search Downloads                                                    |
| 🆔 All People           |   | ) 🗱 • Report_Oct06-23(As Of Oct 06, 2023)                           |
| & Members              |   |                                                                     |
| 🏜 Staff                |   |                                                                     |
| <b>m</b> Organizations |   |                                                                     |
| Committees             |   |                                                                     |
| 🎄 Groups Management    |   |                                                                     |
| ్లి Communication      | > |                                                                     |

### STEP 4

# Click on 3 dots option button

|          | Committees          |             | $\bigcirc$ | * | Mike Manor    |
|----------|---------------------|-------------|------------|---|---------------|
|          | 🎄 Groups Management |             | $\bigcirc$ | * | Kimberly King |
| 4<br>5-3 | Communication       | >           | $\bigcirc$ | * | Ben Stein     |
| 1        | Library             | <b>&gt;</b> | <b></b> )  | * | Ryan Reynolds |
| \$       | Legislation         | >           | $\bigcirc$ | * | Dean Martin   |
| Ť        | Events              | >           |            | * | Utkarsh Gupta |
|          | Accreditation       | >           |            | * | 0             |
| -        |                     |             |            |   |               |

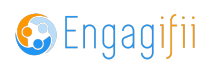

### **Click on Deactivate the Person**

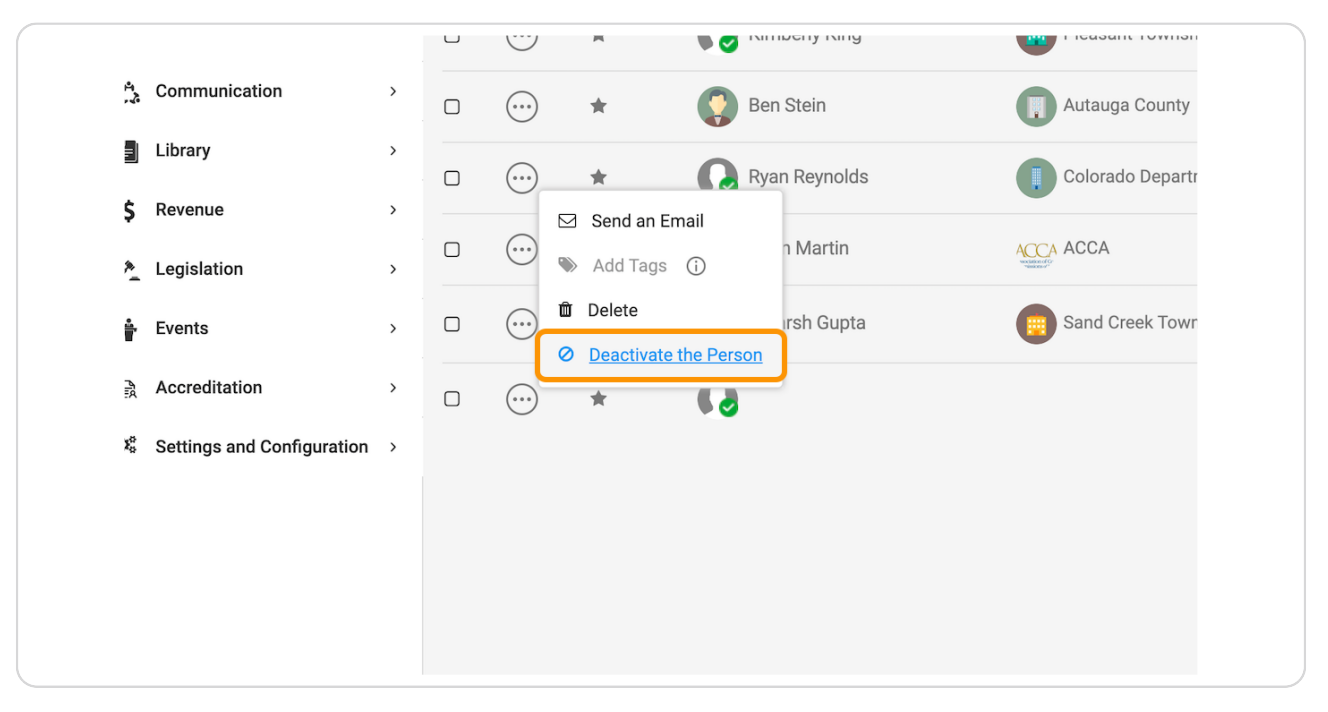

#### STEP 6

### Click on Deactivate the Person Button

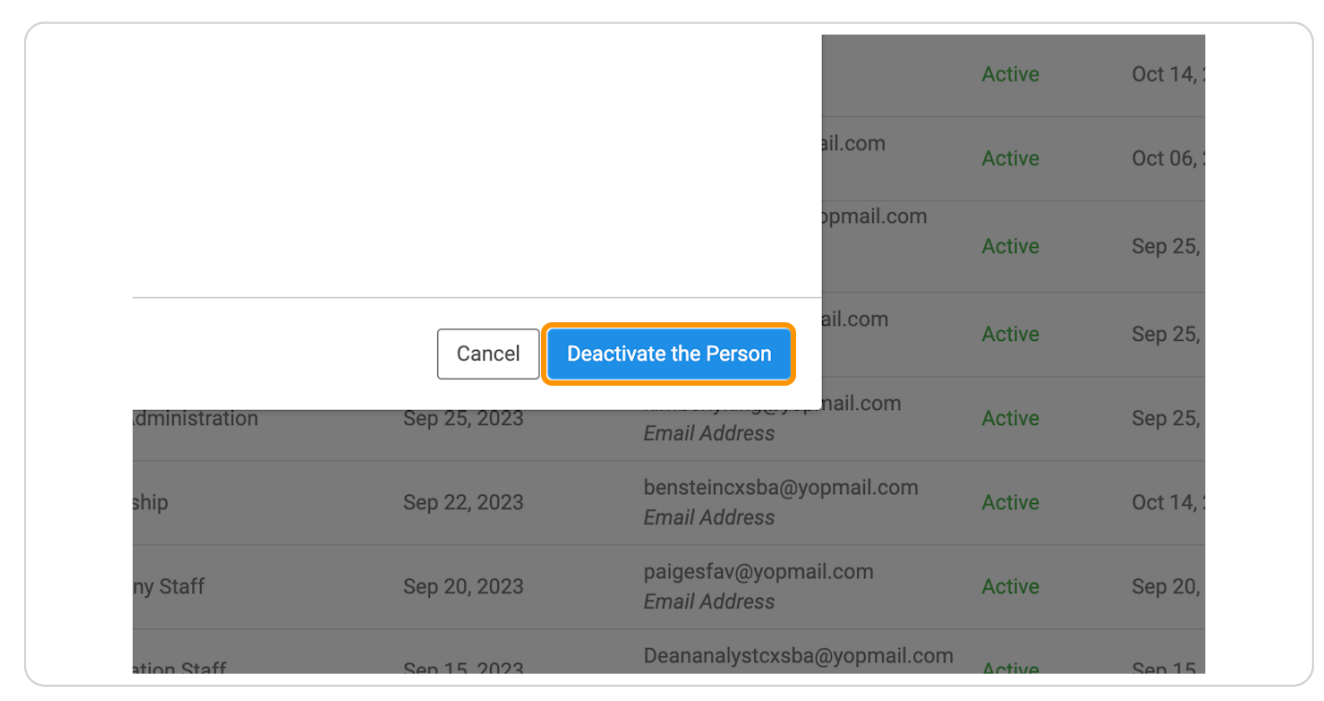

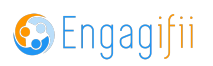

# Click on 3 dots option button

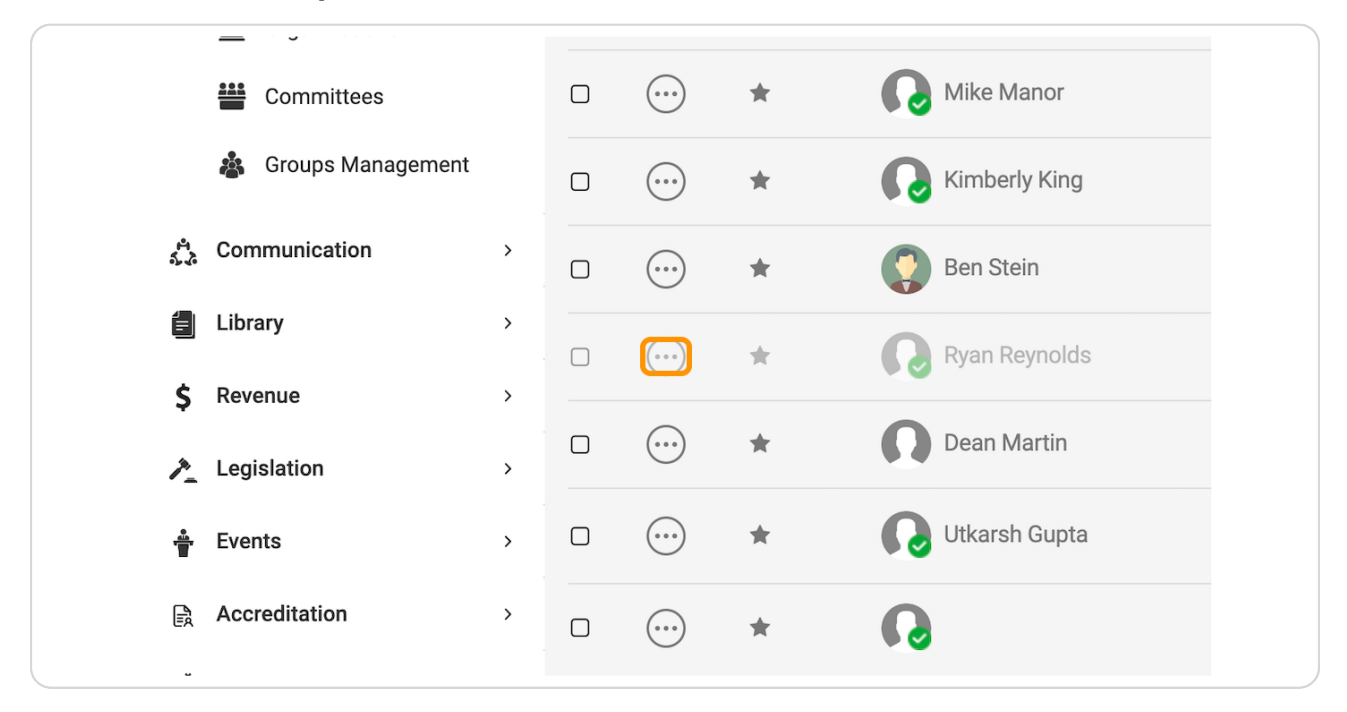

#### **STEP 8**

### **Click on Activate the Person**

| 🎄 Groups Management          |   | $\bigcirc$ | *                                      | ß               | Kimberly King | Pleasant Town  |
|------------------------------|---|------------|----------------------------------------|-----------------|---------------|----------------|
| A Communication              | > | ····       | *                                      |                 | Ben Stein     | Autauga Count  |
| Library                      | > | (···)      | *                                      | 0               | Ryan Reynolds | Colorado Depa  |
| \$ Revenue                   | > |            | Add Tags                               | í               |               |                |
| 2 Legislation                | > | ···· 🛍     | Ì Delete                               |                 | an Martin     |                |
| 🚔 Events                     | > | $\odot$    | <ul> <li><u>Activate th</u></li> </ul> | <u>e Persor</u> | karsh Gupta   | Sand Creek Tov |
| Accreditation                | > |            | *                                      | ß               |               |                |
| 🎗 Settings and Configuration | > |            |                                        |                 |               |                |
|                              |   |            |                                        |                 |               |                |
|                              |   |            |                                        |                 |               |                |
|                              |   |            |                                        |                 |               |                |

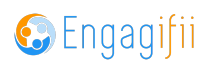

# Click on Mark as Active

| Ryan Reynolds ?                 | ×                                          |              |                                           |
|---------------------------------|--------------------------------------------|--------------|-------------------------------------------|
| active enable them to login wit | h their most recent credentials. Continue? |              |                                           |
|                                 |                                            | Last Updated | Email                                     |
|                                 | Cancel Mark as Active                      | Oct 06, 2023 | 1 more                                    |
|                                 |                                            | Oct 06, 2023 | bulldogsbs@y<br>Personal Ema              |
| Member                          | Town Council                               | Sep 25, 2023 | jenniferjohnso<br>Email Address<br>1 more |
| Member                          | Town Council                               | Sep 25, 2023 | mikemanor@y                               |

### STEP 10

# Click on 3 dots option button

|                                                                                                    | Committees          |        | $\bigcirc$ | * | Mike Manor    |
|----------------------------------------------------------------------------------------------------|---------------------|--------|------------|---|---------------|
|                                                                                                    | 🎄 Groups Management |        | $\bigcirc$ | * | Kimberly King |
| 41<br>5-2                                                                                                    | Communication       | >      |            | * | Ben Stein     |
| í de la companya de la companya de l | Library             | >      | )          | * | Ryan Reynolds |
| \$<br>}                                                                                                    | Legislation         | ><br>> |            | * | Dean Martin   |
| <u>**</u>                                                                                                    | Events              | >      |            | * | Utkarsh Gupta |
| Ē                                                                                                    | Accreditation       | >      |            | * | 0             |
|                                                                                                    |                     |        |            |   |               |

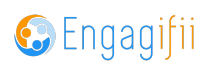

# **Click on Delete**

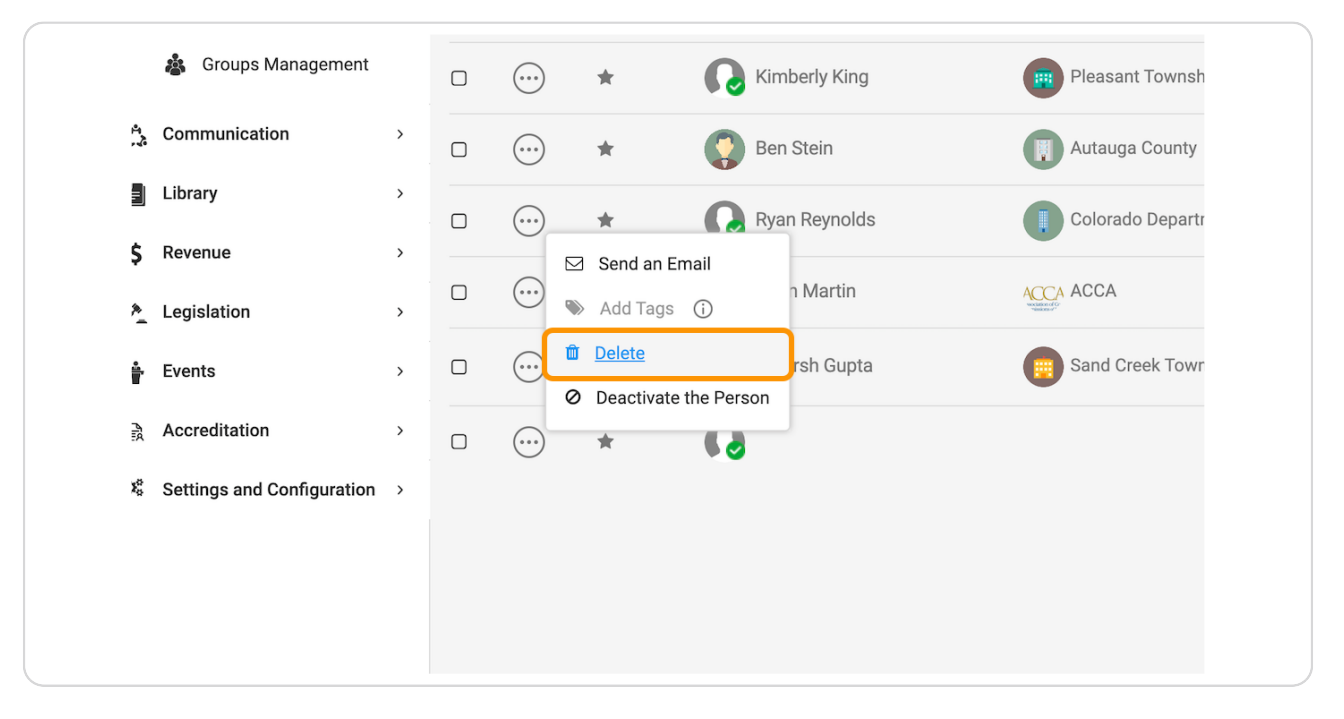

#### STEP 12

### **Click on Delete**

| logging into CXSBA's Works      | pace.                           | Oct 06, 2023 | 1 more                                               |
|---------------------------------|---------------------------------|--------------|------------------------------------------------------|
| lything that they are currently | registered for                  | Oct 06, 2023 | bulldogsbs@yopma<br>Personal Email                   |
| ice records; if they attended s | something, you will continue to | Sep 25, 2023 | jenniferjohnson@yc<br><i>Email Address</i><br>1 more |
|                                 | Cancel Delete                   | Sep 25, 2023 | mikemanor@yopma<br>Email Address                     |
| wn Council President            | Town Administration             | Sep 25, 2023 | kimberlyking@yopn<br>Email Address                   |
| sistant District Attorney       | Leadership                      | Sep 22, 2023 | bensteincxsba@yor<br>Email Address                   |
| ents Coordinator                | Company Staff                   | Sep 20, 2023 | paigesfav@yopmai<br>Email Address                    |
|                                 |                                 |              | Deananalystcxsba@                                    |

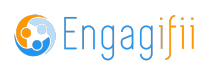

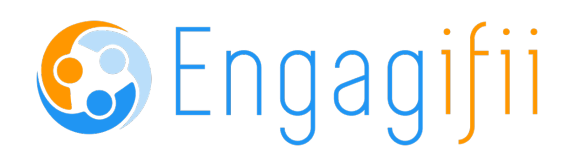